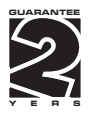

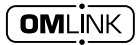

# **OMX 100**

### **PROGRAMMABLE TRANSMITTER**

DC VOLTMETER/AMMETER AC VOLTMETER/AMMETER PROCESS MONITOR OHMMETER THERMOMETER FOR PT 100/500/1 000 THERMOMETER FOR NI 1 000 THERMOMETER FOR THERMOCOUPLES DISPLAY INSTR.FOR LIN.POTENTIOMETERS

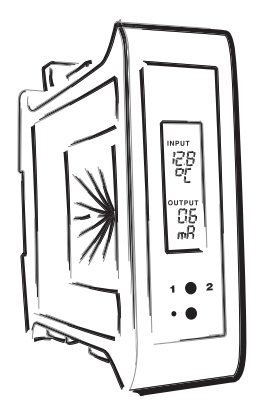

#### SAFETY INSTRUCTIONS

Please, read the enclosed safety instructions carefully and observe them! These instruments should be safeguarded by isolated or common fuses (breakers)! For safety information the EN 61 010-1 + A2 standard must be observed. This instrument is not explosion-safe!

#### **TECHNICAL DATA**

Transmitters of the OMX 100 series conform to European regulation 89/336/EWG and the Ordinance 168/1997 Coll.

They are up to the following European standards: EN 55 022, class B EN 61000-4-2, -4, -5, -6, -8, -9, -10, -11

The instruments are applicable for unlimited use in agricultural and industrial areas.

#### CONNECTION

Supply of energy from the main line has to be isolated from the measuring leads.

# CE

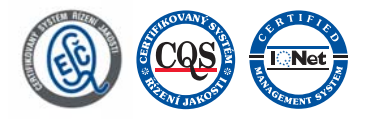

ORBIT MERRET, spol. s r.o. Vodnanská 675/30 198 00 Prague 9 Czech Republic Tel: +420 - 281 040 200 Fax: +420 - 281 040 299 e-mail: orbi@merret.cz www.orbit.merret.cz

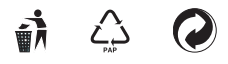

# 1. CONTENTS

| 1.         | Contents                                                      |             |  |  |  |  |
|------------|---------------------------------------------------------------|-------------|--|--|--|--|
| 2.         | Instrument description                                        |             |  |  |  |  |
| 3.         | Connection                                                    |             |  |  |  |  |
| 4.         | Instrument setting                                            |             |  |  |  |  |
|            | Setting the DP and the (-) sign                               |             |  |  |  |  |
|            | Access into Configuration menu                                | 9           |  |  |  |  |
|            | 4.1 Guide through minimum instrument setting                  | 10          |  |  |  |  |
|            | 4.2 Configuration menu.                                       |             |  |  |  |  |
|            | 4.2.1 Configuration mode - INPUT                              |             |  |  |  |  |
|            | 4.2.1.1 Internal values resetting.                            | 13          |  |  |  |  |
|            | 4.2.1.2 Counter resetting                                     |             |  |  |  |  |
|            | 4.2.1.3.1 Setting the measuring range                         |             |  |  |  |  |
|            | 4.2.1.3.2 Shifting the beginning of the range                 | IJ          |  |  |  |  |
|            | 4.2.1.3.4 Sotting the mode of assessment of CIC <b>T/C</b> 15 |             |  |  |  |  |
|            | 4.2.1.3.5 Setting the temperature of CIC                      | 16          |  |  |  |  |
|            | 4.2.1.3.6 Setting the time base                               | 16          |  |  |  |  |
|            | 4.2.1.3.7 Setting the innut filter parameters                 | 14          |  |  |  |  |
|            |                                                               |             |  |  |  |  |
|            | 4.2.1.3.8 Setting the display status backup                   |             |  |  |  |  |
|            | 4.2.1.2.10 Selection of many presetting                       | 10          |  |  |  |  |
|            | 4.2.1.5.10 Selection of external input function               |             |  |  |  |  |
|            | 4.2.1.7 Setting another function of the control keyenter"     |             |  |  |  |  |
|            | 4.2.2 Configuration mode - CHANNELS                           |             |  |  |  |  |
|            | 4.2.2.1 Display projection DC PM DU OHM                       |             |  |  |  |  |
|            | 4.2.2.2 Setting the digital filters                           | <u></u>     |  |  |  |  |
|            | 4.2.2.3 Setting the decimal point DC PM DU OHM                | <b>L</b> 21 |  |  |  |  |
|            | 4.2.2.4 Setting the decimal point DC PM DU OHM                | F 22        |  |  |  |  |
|            | 4.2.3 Configuration mode - OUTPUTS                            |             |  |  |  |  |
|            | 4.2.3.1.1 Limits - type of relay switching                    |             |  |  |  |  |
|            | 4.2.3.1.2 Limits - setting the bounds                         |             |  |  |  |  |
|            | 4.2.3.2.1 Data output - rate                                  |             |  |  |  |  |
|            | 4.2.3.3.1 Anglog output - type                                | 25          |  |  |  |  |
|            | 4.2.3.3.2 Analog output - range                               |             |  |  |  |  |
|            | 4.2.3.4 Display projection                                    |             |  |  |  |  |
|            | 4.2.4 Configuration mode - SERVICE                            |             |  |  |  |  |
|            | 4.2.4.1 Restoration of manufacture setting                    |             |  |  |  |  |
|            | 4.2.4.2 Input range calibration                               |             |  |  |  |  |
|            | 4.2.4.3 Setting new access password                           |             |  |  |  |  |
| 5          | 5 Table of symbols                                            | 30          |  |  |  |  |
| ۵.<br>۲    | 5. Method of mensuring of CIC                                 |             |  |  |  |  |
| J.         | 7. Neter protocol                                             |             |  |  |  |  |
| <i>/</i> . | ν. υατα proτοcoι                                              |             |  |  |  |  |
| о.<br>О    |                                                               |             |  |  |  |  |
| 9.         | /. lechnical data                                             |             |  |  |  |  |
| 10.        | <ol> <li>Instrument dimensions and installation</li></ol>     |             |  |  |  |  |
| 11.        | II. Certificate of guarantee                                  |             |  |  |  |  |
|            | Declaration of conformity                                     |             |  |  |  |  |

# 2. INSTRUMENT DESCRIPTION

#### DESCRIPTION

The OMX 100 model series are programmable transmitters to DIN rail manufactured in the following types:

| OMX 100DC  | DC voltmeter/ammeter                         |
|------------|----------------------------------------------|
| OMX 100PWR | AC voltmeter/ammeter, wattmetr               |
| OMX 100PM  | Process monitor                              |
| OMX 100RTD | Thermometer for Pt 100/500/1 000, Ni 1 000   |
| OMX 100T/C | Thermometer for thermocouples                |
| OMX 100DU  | Display instrument for linear potentiometers |
| OMX 1000HM | Ohmmeter                                     |
| OMX 100F   | Frequency meter                              |

The instruments are based on an 8-bit microcontroller with A/D converter, that secures high accuracy, stability and easy operation of the instrument.

### Programmable projection of the display

| Calibration | projection for the beginning and the end of the input range |
|-------------|-------------------------------------------------------------|
|             | setting the input type                                      |
| Projection  | -99999                                                      |

#### **Digital filters**

| Radius of insensitiveness adjustable in process units |                                         |  |  |
|-------------------------------------------------------|-----------------------------------------|--|--|
| Exponen. average                                      | from 2100 measurements                  |  |  |
| Rounding                                              | setting the projection step for display |  |  |

#### **Mathematic functions**

Tare\* assigned to reset display in case of non-zero input signal

### External control

| Hold      | display/instrument blocking                                |
|-----------|------------------------------------------------------------|
| Lock      | locking the control keys of access into Configuration menu |
| Tare      | tare activation                                            |
| Resetting | counter resetting/preset                                   |

#### Output

| Analog | programmable                                                 |
|--------|--------------------------------------------------------------|
|        | 05 mA, 020 mA, 420 mA (with error statement evaluation 3 mA) |
|        | 02/5/10 V                                                    |
|        | 0,22 200 Hz                                                  |

#### OPERATION

The transmitter is set by two control keys on the front panel or via data line RS 232/485.

A standard equipment is the OM Link interface, through which it is possible to modify and store all settings. The OM Link program is freely procurable, to be downloaded from the web site. For the connection an OM Link cable is necessary.

All programmable parameters are stored in the EEPROM memory (they hold even after the instrument is switched off).

#### EXTENSION

Excitation is suitable for feeding sensors and converters. It has a galvanic isolation of 12...24 VDC.

**Comparators** are assigned to control two limit values with relay output. The limits have adjustbale hysteresis as well as selectable delay of the switch-on. Reaching the preset limits is signalled by LED and simultaneously by the switch-on of the relevant relay.

**Data outputs** are for their rate and accuracy suitable for transmission of the measured data for further projection or directly into the control systems. We offer an isolated RS 232 and RS 485 with the ASCII protocol.

**Real time** is an internal time control of data collection. It is suitable everywhere where it is neccessary to register measured values in a given time segment. Up to 65 000 values may be stored in the instrument's memory. Data transmission into PC via serial interface RS232/485

#### FIRMWARE

#### www.orbit.merret.cz/update

With respect to the continuous development and innovation of our products it is now possible to download the most recent program version for every instrument directly from the web pages.

After connecting the instrument to PC and running the program the upgrade is performed automatically .

For firmware upgrade the communication module FlashNec is required.

Number of the current program version in your instrument can be found "Configuration menu - service - identification"

# 3. CONNECTION

The lead for feeding the instrument should not be in the proximity of the incoming low-potential signals.

Contactors, motors with larger input power and other efficient elements should not be in the proximity of the instrument.

The lead into the input of the instrument (the measured quantity) should be in sufficient distance from all power leads and appliances. Provided this cannot be secured it is necessary to use shielded leads with connection to ground. The instruments are tested in compliance with standards for use in industrial area, yet we recommend to abide by the above mentioned principles.

#### MEASURING RANGES

| Туре                                                            | Input 1                                            | Input 2              | Input 3    |
|-----------------------------------------------------------------|----------------------------------------------------|----------------------|------------|
| OMX 100 PWR                                                     | Input 1 > 060 mV * 0150 mV * 0300 mV * 01 A * 05 A |                      |            |
| OMX 100 PWR Input 2 > 010 V * 0100 V * 0150 V * 0250 V * 0450 V |                                                    |                      |            |
| OMX 100 DC                                                      | ±4/±40 mA                                          | ±0,4/±4 V            | ±40/±400 V |
| OMX 100 DC                                                      | 01/5 A                                             | 060/150 mV           |            |
| OMX 100 PM                                                      | 0/420 mA                                           | 02 V                 | 05/10 V    |
| ОМХ 100 ОНМ                                                     | 0999 Ohm * 09,99 kOhm * 0.                         | 99,9 kOhm * 5105 Ohm |            |
| OMX 100 F                                                       | < 30 V                                             | < 150 V              | < 300 V    |

Grounding on terminal "E" has to be connected at all times.

5 INPUT

3

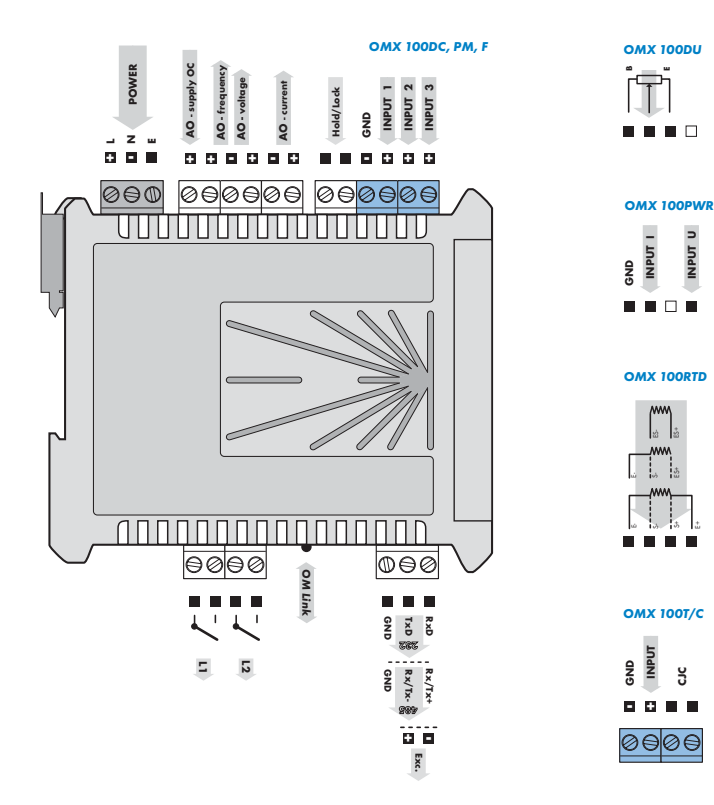

Feeding of an open collector (OC) for frequency output max. 40 V, (internal resistance 5k6)

 Relay parameters listed in Technical data apply for resistance load. Upon connection of induction load we recommend fitting the leads to relay 1 A with a fuse for protection of maximum load.

In RTD and OHM it is necessary

# 4. INSTRUMENT SETTING

The instrument is set and controlled by 5 control keys located on the front panel. By means of these controls it is possible to browse through the operating program and to select and set the required values.

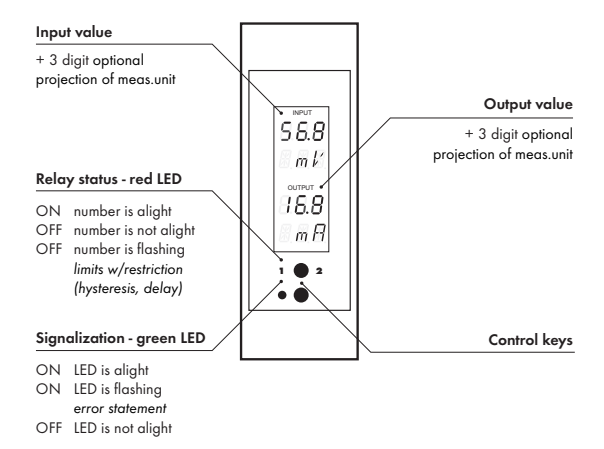

#### SYMBOLS USED IN THE INSTRUCTIONS

DC AC PM DU OHM RTD T/C

Indicates the setting for given type of instrument

#### **CONTROL KEYS FUNCTIONS**

| _                               | _                        |                         |  |  |  |
|---------------------------------|--------------------------|-------------------------|--|--|--|
|                                 |                          |                         |  |  |  |
|                                 |                          |                         |  |  |  |
| DOWN*                           | UP*                      | DOWN + UP               |  |  |  |
| Measuring mode                  |                          |                         |  |  |  |
| tare/resetting                  | restored data on display | input do menu           |  |  |  |
| Moving around in the menu       |                          |                         |  |  |  |
| move to next item               | return to previous level | confirm selected item   |  |  |  |
| Setting/selection - items       |                          |                         |  |  |  |
| move down                       | move up                  | confirm selected item   |  |  |  |
| Setting - numbers               |                          |                         |  |  |  |
| change of current figure - up - | move to higher decade    | confirm selected number |  |  |  |

\* control keys react after being released

#### SETTING THE DECIMAL POINT AND THE (-) SIGN

#### **DECIMAL POINT**

Its selection in the setting mode is performed by control key 🛇 with transition behind the highest decade, when the data starts flashing. Positioning is performed by 🔿.

For projection of value exceeding 999 the  $_{"k}$ " suffix may be set up (display value is multiplied by 1000, only for frequency output).

#### **MINUS SIGN**

Setting the minus sign is performed by control key 🔿 on the highest decade. When editing the item, figures change in numeric row 0,1...9,;0,1

#### ACCESS INTO THE CONFIGURATION MODE

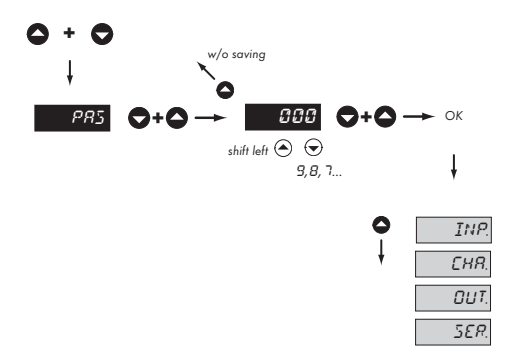

The code from manufacture is always preset to 000. In case of loss of access password it is possible to use the universal access code "177"

If the code is preset to 000 than the access into the menu is free, i.e. without call for its setting

### 4.1 GUIDE THROUGH MINIMUM INSTRUMENT SETTING

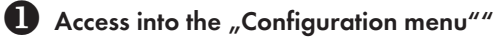

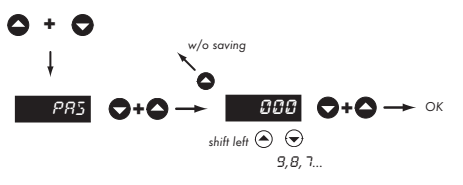

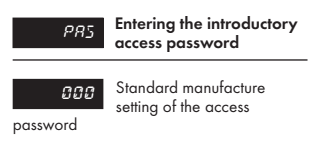

If the code is preset to 000 than the access into "CM" is free, i.e. without call for its setting

### 2 Selection of the measuring range/input type

| Ť |              |         |        |         | -            | 1101                                | Setting the      | instrument        |
|---|--------------|---------|--------|---------|--------------|-------------------------------------|------------------|-------------------|
| 0 | <b>0+0</b> → |         |        | DC - 1  | DC-2 ← O     |                                     | measuring        | range             |
| 0 | INP.         | EL. Ł.  | t10‡   | 0.2 V   | 50 ml        | DC Input                            |                  |                   |
| ŧ | EHR.         | EL.E.   | M.P.S. | 2.1     | 150 ml       | - setting the inc                   | out ranae is der | endant on the     |
|   | OUT.         | CF G    | E H.S. | 20. V   | 1.8          | ordered mea                         | suring range     |                   |
|   | 559          | <u></u> |        | 199.1/  | 5.8          | PM Input                            |                  |                   |
|   |              |         |        | 1.5.7   | 2.11         | <ul> <li>setting the inp</li> </ul> | out range        |                   |
|   |              | 127     |        | C'. 2   |              | RTD Input                           |                  |                   |
|   |              |         |        | 20. 1   |              |                                     |                  |                   |
|   |              |         |        | RTD     | РМ           | <ul> <li>in 2 or 3-wire</li> </ul>  | connection it is | necessary to link |
|   |              |         |        | 2-W     | u 2.         | the unconnec                        | ted inputs (see  | the connection)   |
|   |              |         |        |         |              | T/C Input                           |                  |                   |
|   |              |         |        |         |              | - setting the typ                   | e of thermocou   | iple is dependant |
|   |              |         |        | ·1 - 14 | U 10.        | on the ordere                       | d measuring ro   | inge              |
|   |              |         |        | T/C     | 2 <i>G</i> . | - B                                 | type B           | Range 1           |
|   |              |         |        | Ε       | 2 Y.         | R                                   | type R           | Range 2           |
|   |              |         |        |         |              | S                                   | type S           | Ū                 |
|   |              |         |        | R       | F            | Т                                   | type T           |                   |
|   |              |         |        | 5       | FRE.         | E                                   | type E           | Range 3           |
|   |              |         |        | τ       |              | J                                   | type J           |                   |
|   |              |         |        | i       | LUU.         | N                                   | type N           |                   |
|   |              |         |        | ε       |              | Input F                             |                  |                   |
|   |              |         |        |         |              | - setting the me                    | asurina mode     |                   |
|   |              |         |        |         |              | - FRE.                              | Frequen          | cy measurement    |
|   |              |         |        | r       |              | COU.                                | Impulse          | counter           |
|   |              |         |        | N       |              |                                     |                  |                   |
|   |              |         |        |         |              |                                     |                  |                   |

# B Setting the display projection

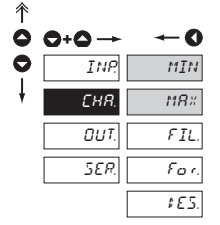

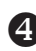

### Setting the analog output type

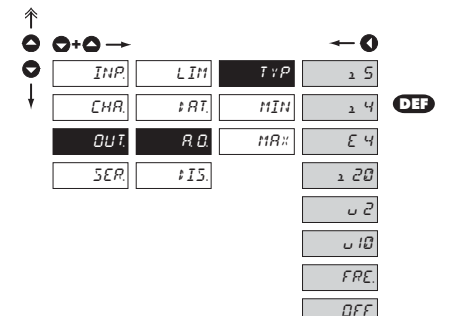

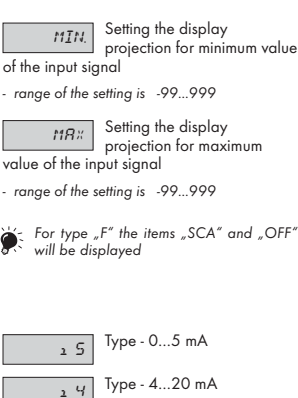

| 24   | Type - 420 mA                               |
|------|---------------------------------------------|
| ٤ч   | Type - 420 mA with error statement (3,0 mA) |
| 1 20 | Type - 020 mA                               |
| 2 ں  | Туре - 02 V                                 |
| ل) ن | Type - 010 V                                |
| FRE. | Type - 0,22 200 Hz                          |
| DFF  | The output is off                           |

### **5** Setting the analog output range

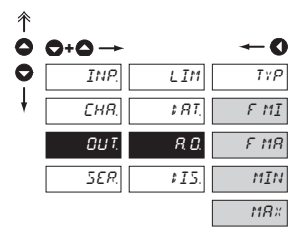

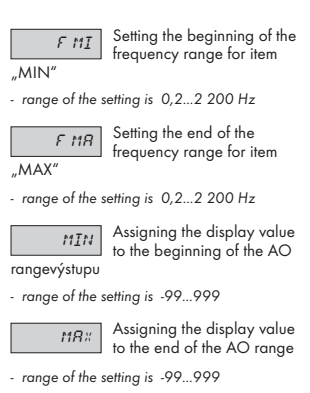

### 4.2 CONFIGURATION MENU

- · designated for professional service and maintenance
- · complete instrument setting
- access is protected by password or a shorting link on the input connector

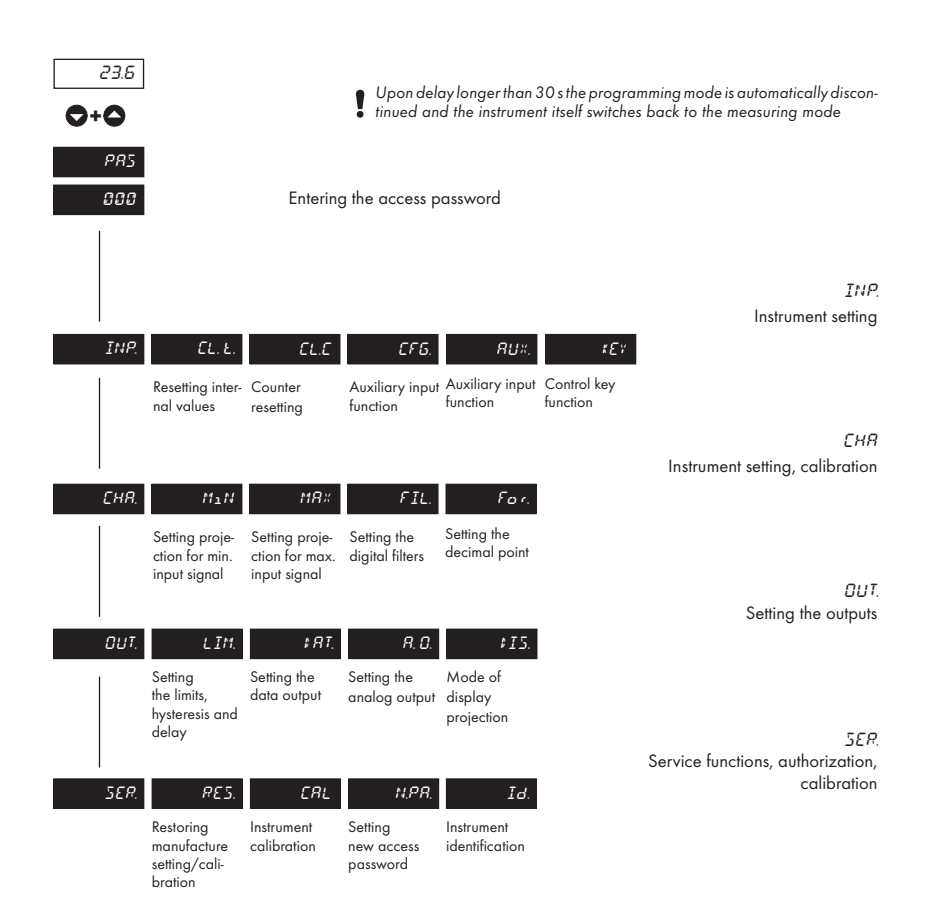

#### 4.2.1 **CONFIGURATION MODE - INPUT**

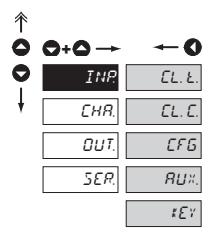

The basic instrument functions are set in this menu

| EL. E.       | Internal values resetting                        |
|--------------|--------------------------------------------------|
| EL. E.       | Counter resetting<br>Type "F                     |
| CF G         | Selecting the measuring range and measuring rate |
| <i>₽⊔</i> ×. | Setting the external control input function      |
| tΕγ          | Setting the control-key function                 |

#### INTERNAL VALUES RESETTING 4.2.1.1 Tare resetting EL.E. 0+0 → -0 0 0 INP. EL.E. ţ CHR. CFG OUT. RU×. SER. 181

#### 4.2.1.2 COUNTER RESETTING

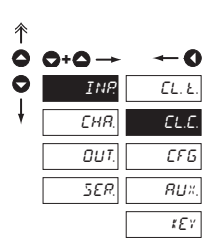

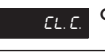

Counter resetting

F

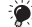

Holds valid for mode "Counter"

#### 4.2.1.3.1 SETTING THE MEASURING RANGE

181

10:

1185 CH.S.

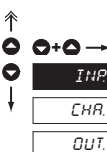

| INP. | <i>Γ</i> L. Ł. |
|------|----------------|
|      |                |
| CHR. | EL.E.          |
|      |                |
| OUT. | 676            |
|      |                |
| SER. | 8U×.           |
|      |                |

| DC - 1       | DC - 2  |
|--------------|---------|
| 0.2 V        | 60 ml   |
| 24           | 15Ø m.K |
| 20 1         | 18      |
| 100.7        | <br>    |
| 133.1        | 5.0     |
| <i>C</i> . 1 |         |
| 20. 1        |         |
| RTD          | PM      |
| 2-11         | υ 2.    |

| 2-11 | υ 2.  |
|------|-------|
| 3-11 | υ 5.  |
| 4-11 | u 10. |
| T/C  | ı Ø.  |
| Ε    | 2 Y.  |

| R | F    |
|---|------|
| 5 | FRE. |
| Ţ | EOU. |

| ε |
|---|
| J |
| r |
| N |

#### Setting the instrument 1101 measuring range

#### DC Input

0

| setting the input ran<br>ordered measuring | ge is dependant on the<br>range- 0.2 u |
|--------------------------------------------|----------------------------------------|
| ±0,2 V                                     | Range 1                                |
| 2. u                                       | ±2 V                                   |
| 20. u                                      | ±20 V                                  |
| 199. u                                     | ±200 V                                 |
| 60. mV                                     | ±60 mV Range 2                         |
| 150. mV                                    | ±150 mV                                |
| 1. A                                       | ±1 A                                   |
| 5. A                                       | ±5 A                                   |

#### PM Input

- setting the input range

#### **RTD** Input

- setting the type of connection

- in 2 or 3-wire connection it is necessary to link the unconnected inputs (see connection)

#### T/C Input

- setting the type of thermocouple is dependant on the ordered measuring range

| - B              | type B                               | Range 1 |
|------------------|--------------------------------------|---------|
| R<br>S<br>T      | type R<br>type S<br>type T           | Range 2 |
| E<br>J<br>K<br>N | type E<br>type J<br>type K<br>type N | Range 3 |

#### Input F

- setting the measuring mode

- FRE. Frequency measurement COU. Impulse counter

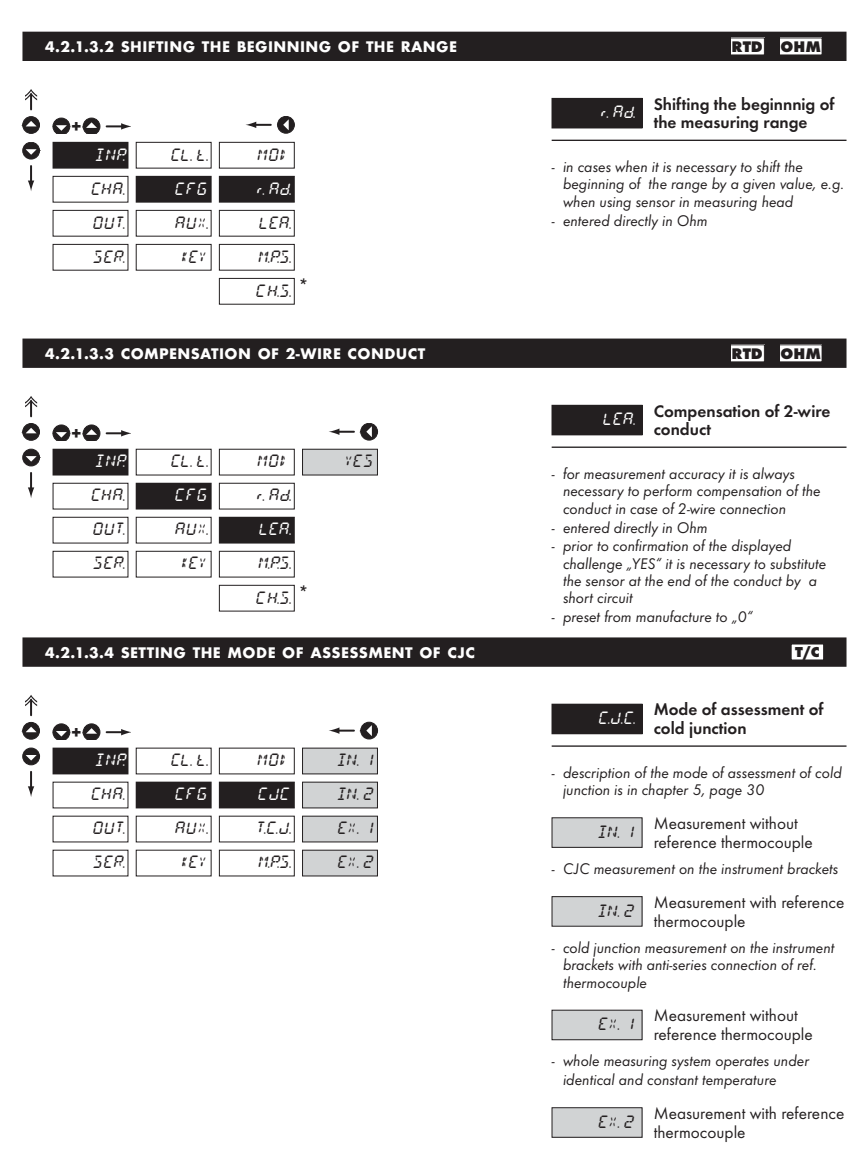

<sup>-</sup> when using compensation box

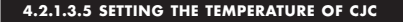

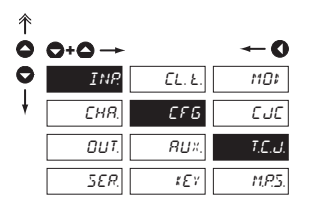

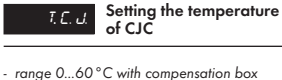

T/C

F

F

Method and process of the setting of CJC is described in separate chapter on page 30

#### 4.2.1.3.6 SETTING THE TIME BASE

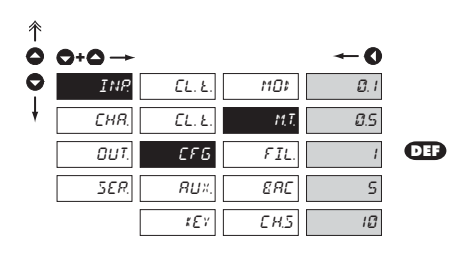

M. T. Setting the measuring time - time base

- if you set the time of measurement e.g to 1s, the measuring time is approximately from 1s to 2s (1s + maximum one period of measured signal). If no impulse comes within 2 s, it is understood that the signal has zero frequency
- range of the setting of the time base is 0,5 s to 10 s
- in the "RTC" regime with projection of date the set time determines the period of switching between time/date, min. is 5 s, the date is displayed for approximately 2,5

#### 4.2.1.3.7 SETTING THE INPUT FILTER PARAMETERS

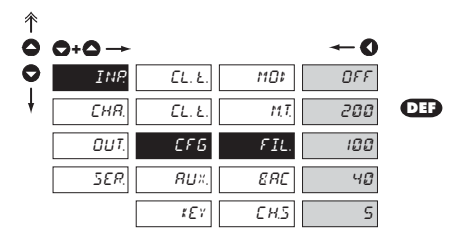

FIL.

#### Setting the digital input filter

 through digital filter we may suppress undesirable interfering impulses (e.g. relay backswings) on the input signal. The set parameter indicates maximum possible instrument frequency (Hz), which the instrument may process without restriction

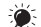

Valid for the "Counter" mode

When entering the contact and if we known the maximum input frequency we recommend using the filter

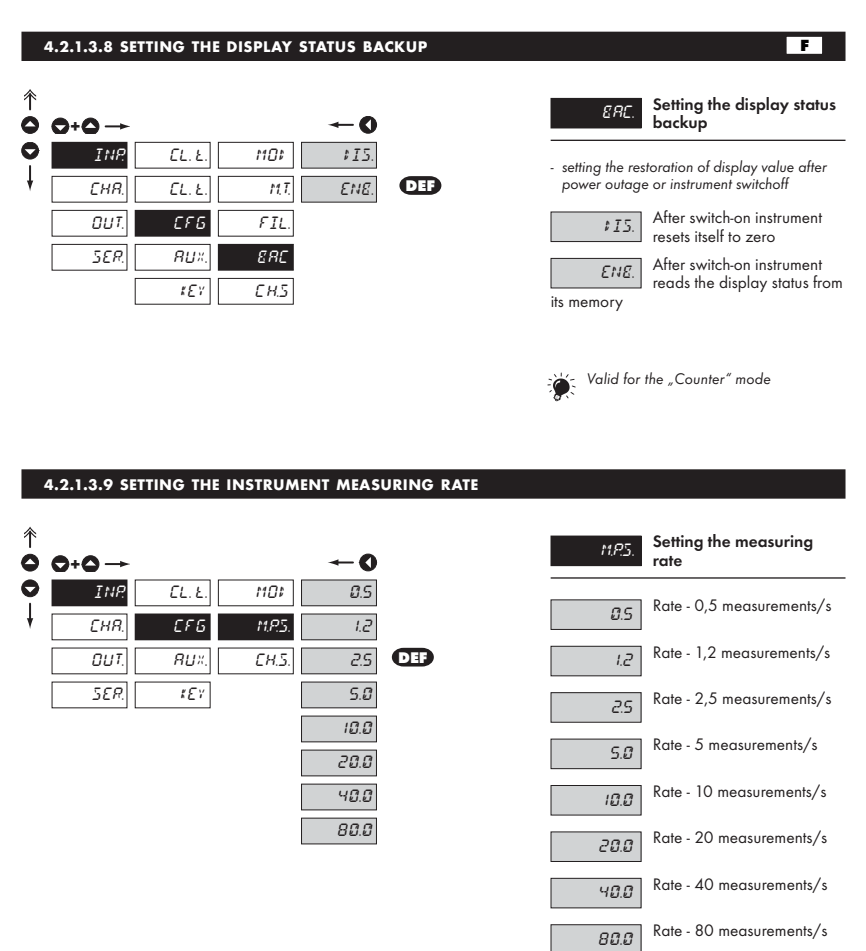

#### 4.2.1.3.10 SELECTION OF MENU PRESETTING DC PM онм F 彾 Menu presetting с н. 5 $\bigcirc + \bigcirc \rightarrow$ - 0 C INP DE CL.E. 101 RUT Automatic RUT. EFG СНЯ. MPS ทยง - depending on the set input the following items OUT. RU×. CHS will be preset automatically: - CHANNELS: MIN/MAX, FOR, DES SER. 121 - OUT: A.O. > MIN/MAX - aut. ppreset items will disappear from the menu and reappear again after setting "MAN" - example for input 4-20mA (PM): MIN/MAX > 4-20; FOR > 00.0; DES > mA; A.O. MIN/MAX > 4-20 When selecting "AUT." in type "F" the decimal point and description are preset in the range of Manual MRN. 0.01 Hz., 50.0 kHz. Limits and AO are set in kHz!

 as a standard, according to individual items on the menu

#### 4.2.1.6 SELECTION OF EXTERNAL INPUT FUNCTION

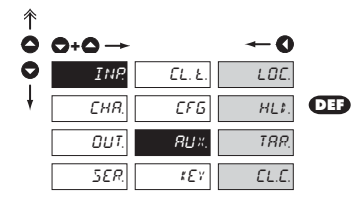

| 80×.                   | Selection of external input function             |
|------------------------|--------------------------------------------------|
| LOC.                   | LOCK, locking the control keys on the instrument |
| HLI.                   | HOLD, stop measuring of the entire instrument    |
| TRR.                   | TARE - Tare* activation                          |
| <i>[L.[.]</i><br>"COU" | Counter resetting<br>only for type "F", mode     |

#### 4.2.1.7 SETTING ANOTHER FUNCTION OF THE CONTROL KEY "ENTER"

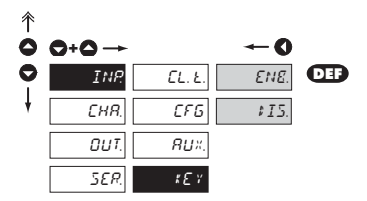

| #E7                | Setting another function of the control key 🛡                                     |
|--------------------|-----------------------------------------------------------------------------------|
| ¢15.               | Without function                                                                  |
| ENE.<br>mode "COU" | Activation of keys for Tare*<br>projection, in type "F" in<br>> resetting to zero |

4. INSTRUMENT SETTING - CONFIGURATION MODE

### 4.2.2 CONFIGURATION MODE - CHANNELS

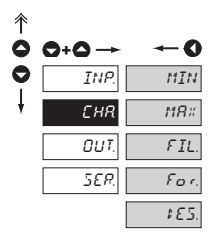

In this menu instrument parameters are set

| MIN<br>of the input sig | Setting the display<br>projection for minimum value<br>gnal <b>0</b> |
|-------------------------|----------------------------------------------------------------------|
| MR ×<br>signal          | Setting display projection for maximum value of the input            |
| FIL.                    | Setting the digital filters                                          |
| For.                    | Setting the decimal point                                            |
| \$ 85.                  | Setting the measuring units                                          |
| Input type              | Setting options                                                      |
| DC                      | 02345                                                                |
| AC                      | 02305                                                                |
| PM                      | 02305                                                                |
| DU                      | 02305                                                                |
| OHM                     | 02345                                                                |
| RTD                     | 3 4                                                                  |
| T/C                     | 3                                                                    |
| F                       | 0 2 3 4 5                                                            |

 Items "MIN" and "MAX" resp. "SCA" and "OFF" are
 displayed only when the menu is set to "Manual" INP > CFG > CH.S > MAN

#### 4.2.2.1 DISPLAY PROJECTION

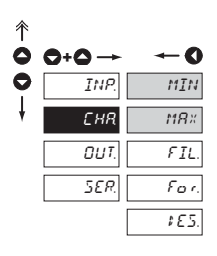

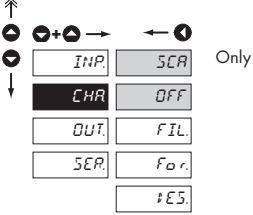

Only for type "F"

#### DC PM DU OHM F

MIN.

Setting the display projection for minimum value

of the input signal - range of the setting is -99...999

Setting display projection for maximum value of the

- range of the setting is -99...999
  - SER Setting the calibration constant
- calibration constant is for the conversion of input value to required display value
- by setting the minus value the direction of counting changes, i.e. we count down
- range: -0,00001...999999, DEF = 1

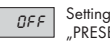

Setting the additive constant "PRESET"

- shifting the beginning of measurement by a set value which will always be read upon resetting the instrument to zero
- range: -99999...999999, DEF = 0

MR\* input signal

#### 4.2.2.2 SETTING THE DIGITAL FILTERS

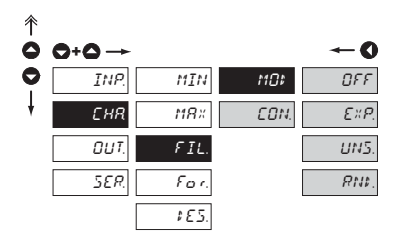

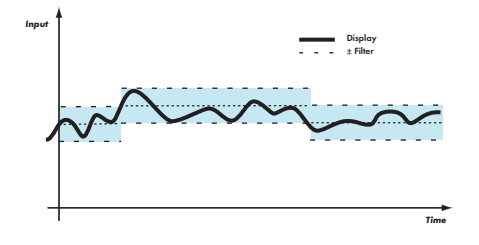

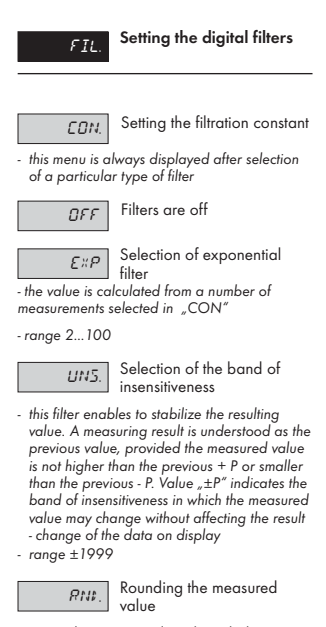

- it is set by an optional number which determines the projection step (e.g. step 2,5 - 0, 2.5, 5, 7.5, etc.)

#### SETTING THE DECIMAL POINT 4.2.2.3

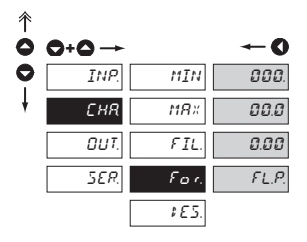

#### DC DU онм F PM

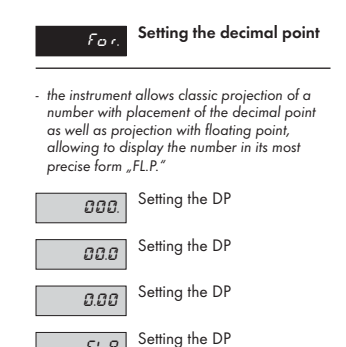

FL.P.

#### 4.2.2.4 SETTING THE DECIMAL POINT

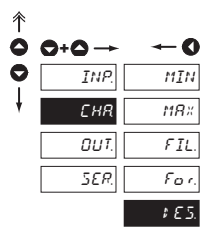

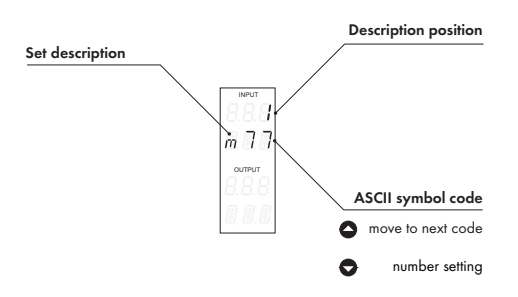

### DC PM DU OHM F

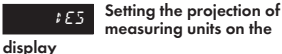

 the instrument allows to add three symbols to classic numeric formats. The setting is performed by means of shifted ASCII code. Upon the setting the upper number indicates the symbol position, the lower line displays entered symbol on the first position and on the last two positions the code of the relevant symbol from 0 to 95.

Description is cancelled by entering symbols 00

 instruments with input for temperature measurement display °C as a standard

In "COU" mode in type "F" the projection in format 000000 is divided in two parts, first line (upper) thousands and next line units to hundreds

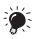

Table of symbols is on page 28

4. INSTRUMENT SETTING - CONFIGURATION MODE

#### **CONFIGURATION MODE - OUTPUTS** 4.2.3

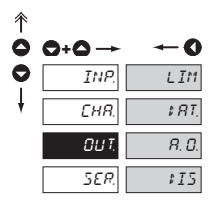

In this menu it is possible to set parameters of the instrument output signals

| LIM    | Setting the type and the switching of limits         |
|--------|------------------------------------------------------|
| \$ RT. | Setting the type and the parameters of data output   |
| R. D.  | Setting the type and the parameters of analog output |
| ¢15.   | Display projection mode                              |

#### 4.2.3.1.1 LIMITS - TYPE OF RELAY SWITCHING

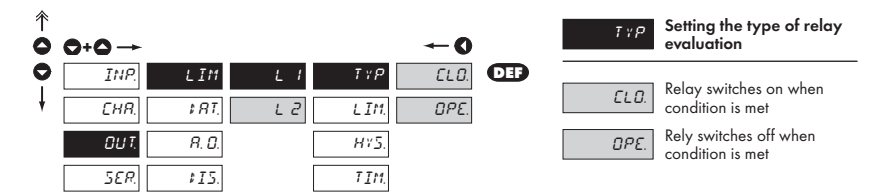

The process of setting the limit 2 is identical

with the setting for Limit 1

#### 4.2.3.1.2 LIMITS - SETTING THE BOUNDS

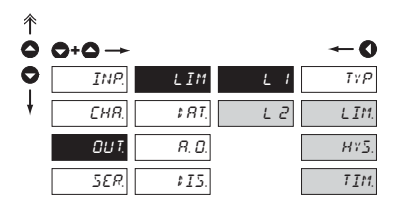

| L IM.<br>- within full disp | Setting the bounds for relay<br>switch-on<br>lay rangee |
|-----------------------------|---------------------------------------------------------|
| HY5.                        | Setting hysteresis only in (+) values                   |
| - within full disp          | blay rangee                                             |
| TIM.                        | Setting the offset of the limit switch-on               |
| - in range 09               | 9,9 s                                                   |

The process of setting the limit 2 is identical 

with the setting for Limit 1

#### 4.2.3.2.1 DATA OUTPUT - RATE 彳 Setting the data output Ь₫ ò 0 rate 0 1.2 £; INP. LIM Rate - 1 200 Baud l 12 CHR. 1 8 T. 818 2.4 Rate - 2 400 Baud R. D 4.8 24 OUT. SER. 9.6 115 Rate - 4 800 Baud 4.8 19.2 Rate - 9 600 Baud 9.6 38.4 Rate - 19 200 Baud 192 Rate - 38 400 Baud 38.4 4.2.3.2.2 DATA OUTPUT - ADDRESS 彳 Setting the instrument R: R O O+O → address 0 0 INP LIM 81 - setting within the range of 0...31 Î 1 RT. - manufacture setting 00 EHR. R: R OUT. R. D. SER. ¢15. 4.2.3.3.1 ANALOG OUTPUT - TYPE î Setting the analog output TYP 0 $\bigcirc + \bigcirc \rightarrow$ 0 type 0 INP. LIM TYP 15 Type - 0...5 mA 15 ะหก. 24 181 MIN Type - 4...20 mA 14 80 εч OUT. MR× SER. Type - 4...20 mA with error 115 1 20 εø statement (3.0 mA) υ 2 Type - 0...20 mA 1 20 u 10 Type - 0...2 V υ 2 FRE

077

ບ 10 Type - 0...10 V

FRE. Type - 0,2...2 200 Hz

The output is off

#### 4.2.3.3.2 ANALOG OUTPUT - RANGE

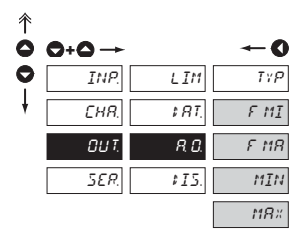

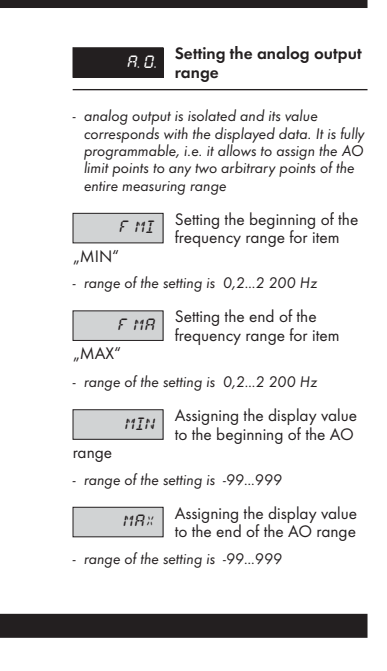

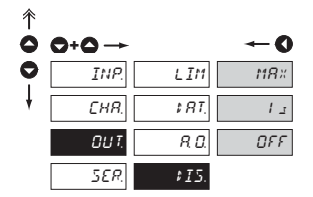

DISPLAY PROJECTION

4.2.3.4

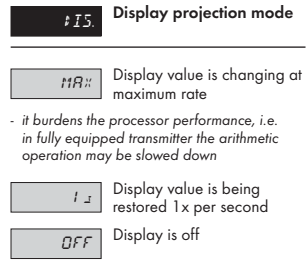

 after pressing the control key the display is active after 60 s at max. projection rate

#### 26

4. INSTRUMENT SETTING - CONFIGURATION MODE

### 4.2.4 CONFIGURATION MODE - SERVICE

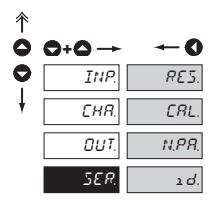

The instrument's service functions are set in this menu

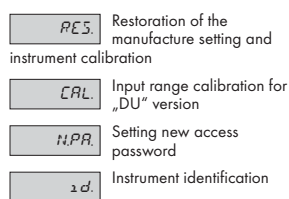

### 4.2.4.1 RESTORATION OF MANUFACTURE SETTING

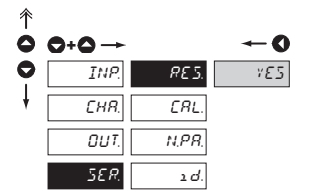

### RE5 setting

Restoration of the instrument manufacture

- in case of incorrect setting or calibration it is possible to return to manufacture setting. Prior execution of the changes you will be asked to confirm your selection "YES"
- reading the manufacture calibration and original setting of items in the menu (DEF)

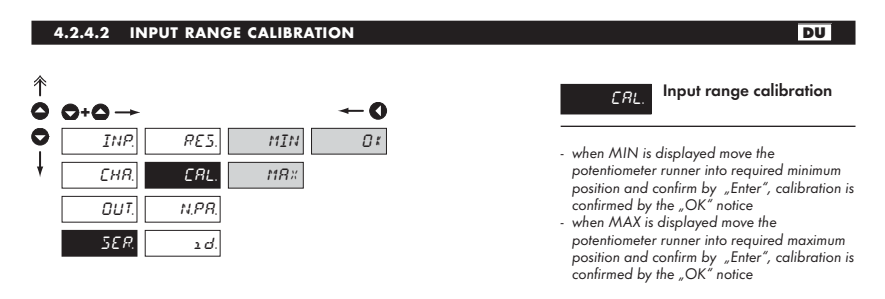

- Before pressing "ENTER" the potentiometer
- runner has to be at rest

#### 4.2.4.3 SETTING NEW ACCESS PASSWORD

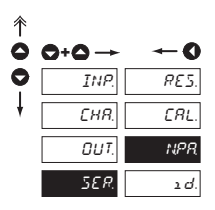

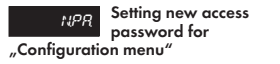

 this option allows to change the numeric code which blocks the access into the instrument "Configuration mode". The range of the numeric code is 0...999

If the code is preset to 000 than the access into the menu is free, i.e. without call for its setting

#### 4.2.4.4 INSTRUMENT IDENTIFICATION

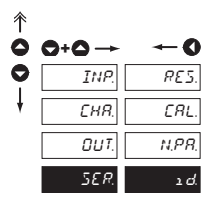

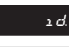

Projection of the instrument version

- the display shows the type identification of the instrument with the number of revision
- instrument name program version SW date e.g.: OMX, 100, PM2, 003, 000,

### 5. TABLE OF SYMBOLS

The instrument allows to add two descriptive symbols to classic numeric formats (at the expense of the number of displayed places). The setting is performed by means of shifted ASCII code. Upon modification the first two places display the entered symbols and the last two places the code of the relevant symbol from 0 to 95. Numeric value of given symbol equals the sum of the numbers on both axes of the table.

Description is cancelled by entering characters with code 00

|    | 0 | 1 | 2        | 3  | 4  | 5  | 6  | 7  |    | 0 | 1 | 2 | 3 | 4           | 5 | 6 | 7 |
|----|---|---|----------|----|----|----|----|----|----|---|---|---|---|-------------|---|---|---|
| 0  |   | 7 |          | Ħ  | S  | 54 | ď  | '  | 0  |   | ļ | " | # | \$          | % | & | ' |
| 8  | ( | ; | *        | +  | ,  |    |    | ,' | 8  | ( | ) | * | + | ,           | - |   | / |
| 16 | ۵ | 1 | 2        | 3  | Ч  | 5  | 5  | 7  | 16 | 0 | 1 | 2 | 3 | 4           | 5 | 6 | 7 |
| 24 | 8 | 9 |          | ^  | (  | ;  |    | 7. | 24 | 8 | 9 | : | ; | <           | = | > | Ś |
| 32 | Ľ | Я | Ε        | Ľ  | ¢  | ε  | F  | 5  | 32 | @ | А | В | С | D           | Е | F | G |
| 40 | Н | Ι | J        | Ľ  | L  | 11 | Ν  | 0  | 40 | Н | Ι | J | Κ | L           | М | Ν | 0 |
| 48 | Ρ | 0 | R        | 5  | T  | U  | Į′ | 11 | 48 | Р | Q | R | S | Т           | U | ٧ | W |
| 56 | Х | ¥ | Z        | Ľ  | ١. | С  | Π  | -  | 56 | Х | Υ | Ζ | [ | $\setminus$ | ] | ^ | _ |
| 64 | 1 | ۵ | ь        | С  | d  | ¢  | F  | 5  | 64 | ` | а | b | с | d           | е | f | g |
| 72 | h | ĩ | J        | k  | 1  | m  | n  | 0  | 72 | h | i | i | k | Ι           | m | n | 0 |
| 80 | ρ | ۵ | r        | ٦  | ٤  | U  | Þ  | PN | 80 | р | q | r | s | t           | U | v | w |
| 88 | Х | Y | <u>7</u> | -( | 1  | }- | 0  |    | 88 | х | У | z | { | Ι           | } | ~ |   |

### 6. METHOD OF MEASURING OF CJC

Istrument with input for temperature measurement with thermocouple allows for setting of two types of measurement of the cold junction.

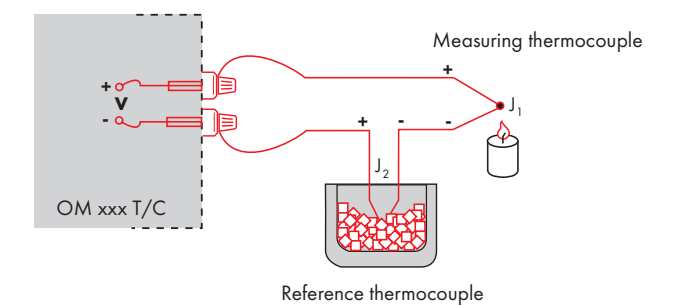

### WITH REFERENCE THERMOCOUPLE

a reference thermocouple may be located in the same place as the measuring instrument or in place with stable temperature/compensation box

■ when measuring with reference thermocouple set *EUE* in the instrument menu to *IN 2* or *E ×. 2* 

■ when using a thermostat (a compensation box or environment with constant temperature) set in the instrument menu  $T\mathcal{L}\mathcal{L}$ , its temperature (applies for setting  $\mathcal{L}\mathcal{L}$  to  $\mathcal{L}$  ",  $\mathcal{L}$ )

if the reference thermocouple is located in the same environment as the measuring instrument then set in the instrument menu  $\mathcal{L} \mathcal{U} \mathcal{L}$  to  $\mathcal{I} \sim \mathcal{L}$ . Based on this selection the measurement of the surrounding temperature is performed by a sensor located in the instrument terminal board.

#### WITHOUT REFERENCE THERMOCOUPLE

inaccuracy originating from the creation of dissimilar thermocouples on the transition point terminal-conductor of the thermocouple is not compensated for in the instrument

■ when measuring without reference thermocouple set £J£ in the instrument menu to IN I or £ ×. I

■ when measuring temperature without reference thermocouple the error in the measured data may be even 10°C (applies for setting *L μL* to *L μ*. *I*)

### 7. DATA PROTOCOL

The instruments communicate via serial line R\$232 or R\$485. For communication they use the ASCII protocol. Communication runs in the following format:

ASCII: 8 bit, no parity, one stop bit

The transfer rate is adjustable in the instrument menu and depends on the control processor used. The instrument address is set in the instrument menu in the range of 0 ÷ 31. The manufacture setting always presets the ASCII protocol, rate of 9600 Baud, address 00. The type of line used - RS232 / RS485 - is determined by an exchangeable card automatically identified by the instrument.

#### COMMANDS FOR INSTRUMENT OPERATION

The commands are described in specification you can find at **www.orbit.merret.cz/rs**. A command consists of a number and a letter, where the letter size is of significance.

#### DETAILED DESCRIPTION OF COMMUNICATION VIA SERIAL LINE

| Activity                               | Type | Pro   | tocol | Data transferred |   |    |           |   |           |   |   |     |     |           |
|----------------------------------------|------|-------|-------|------------------|---|----|-----------|---|-----------|---|---|-----|-----|-----------|
| Activity                               | 1990 | 110   | 10001 |                  |   |    |           |   |           |   |   |     |     |           |
| D                                      | 232  | /     | ASCII | #                | A | A  | <cr></cr> |   |           |   |   |     |     |           |
| Data solicitation (PC)                 | 485  | ASCII |       | #                | A | А  | <cr></cr> |   |           |   |   |     |     |           |
| Data transfer<br>(Instrument)          | 232  | ASCII |       | >                | R | SP | D         | D | D         | D | D | (D) | (D) | <cr></cr> |
|                                        | 485  | ASCII |       | >                | R | SP | D         | D | D         | D | D | (D) | (D) | <cr></cr> |
| Command tranfer                        | 232  | ASCII |       | #                | А | А  | 1         | Y | <cr></cr> |   |   |     |     |           |
| (Instrument) - identi-<br>fication     | 485  | ASCII |       | #                | А | А  | 1         | Y | <cr></cr> |   |   |     |     |           |
|                                        | 232  | AS    | ok    | ļ                | А | А  | <cr></cr> |   |           |   |   |     |     |           |
| Command confirma-<br>tion (Instrument) |      | ₽     | bad   | Ś                | A | А  | <cr></cr> |   |           |   |   |     |     |           |
|                                        | 405  | . A   | ok    | I                | А | А  | <cr></cr> |   |           |   |   |     |     |           |
|                                        | 485  | l₿    | bad   | Ś                | А | А  | <cr></cr> |   |           |   |   |     |     |           |

| Leger                | nd                          |                                 |                                     |                                                                                  |  |                                                                                 |  |  |
|----------------------|-----------------------------|---------------------------------|-------------------------------------|----------------------------------------------------------------------------------|--|---------------------------------------------------------------------------------|--|--|
| 1                    | ŧ                           | 35                              | 23н                                 | Beginning of the command                                                         |  |                                                                                 |  |  |
| А                    | А                           | 0                               | .31                                 | Two signs of the inst. address (sent in ASCII - decades and units, ex."01")      |  |                                                                                 |  |  |
| <0                   | :R>                         | 13 OD <sub>H</sub>              |                                     | Carriage return                                                                  |  |                                                                                 |  |  |
| <\$                  | <sp> 32 20<sub>H</sub></sp> |                                 | 20 <sub>H</sub>                     | pace                                                                             |  |                                                                                 |  |  |
| Ν                    | Р                           |                                 |                                     | Number and command - command code                                                |  |                                                                                 |  |  |
| [                    | D                           |                                 |                                     | Data - usually signs "0""9","-","." ; (D) - dp. and (-) may prolong data         |  |                                                                                 |  |  |
| I                    | र                           | 30 <sub>H</sub> 3F <sub>H</sub> |                                     | 30H3FH Relay status; zero bit corresponds with 1st relay, 1st bit with 2nd relay |  | Relay status; zero bit corresponds with 1st relay, 1st bit with 2nd relay, etc. |  |  |
| ! 33 21 <sub>H</sub> |                             | 21 <sub>H</sub>                 | Positive command confirmation (ok)  |                                                                                  |  |                                                                                 |  |  |
| ? 63 3Fн             |                             | 3F <sub>H</sub>                 | Negative command confirmation (bad) |                                                                                  |  |                                                                                 |  |  |
| ;                    | >                           | 62                              | 3E <sub>H</sub>                     | Beginning of the transmitted data                                                |  |                                                                                 |  |  |

# 8. ERROR STATEMENTS

| ERROR  | CAUSE                                                                            | ELIMINATION                                                                                          |
|--------|----------------------------------------------------------------------------------|----------------------------------------------------------------------------------------------------|
| E.UN   | range underflow (A/D converter)                                                  | change the value of input signal<br>or change display projection                                     |
| E.0¥:  | range overflow (A/D converter)                                                   | change the value of input signal<br>or change display projection                                     |
| E. M.  | infringement of data integrity in EEPROM,<br>error in data storage, EEPROM error | when reported repeatedly send the instru-<br>ment for repair                                         |
| E.E.E. | EEPROM error                                                                     | "Def" values will be used in emergency<br>but calibration data will be impaired<br>> send for repair |

INSTRUCTIONS FOR USE OMX 100

# 9. TECHNICAL DATA

### INPUT

| selectable in configu | ration menu       |                     | DC      |
|-----------------------|-------------------|---------------------|---------|
| DC 1                  | ±4 mA             | < 200 mV            | Input 1 |
|                       | ±40 mA            | < 200 mV            | Input 1 |
|                       | ±400 mV           | 100 k0hm            | Input 2 |
|                       | ±4 V              | 100 k0hm            | Input 2 |
|                       | ±40 V             | 10 MOhm             | Input 3 |
|                       | ±400 V            | 10 MOhm             | Input 3 |
|                       | -1001             |                     | inper e |
| DC 2                  | +1 Δ              | < 150 mV            | Innut 1 |
| 502                   | +5 A              | < 150 mV            | Input 1 |
|                       | +60 mV            | 100 k0hm            | Input 2 |
|                       | ±00 mV            | 100 k0hm            | Input 2 |
|                       | ±130 IIIV         |                     | inpui z |
| ranae is fixed, as pe | r order           |                     | PWR     |
| Ranae U:              | 010 V             | 100 k0hm            | Input 2 |
|                       | 0 100 V           | 10 MOhm             | Innut 2 |
|                       | 0 150 V           | 10 MOhm             | Innut 2 |
|                       | 0.250 V           | 10 MOhm             | Input 2 |
|                       | 0250 V            | 10 MOhm             | Input 2 |
|                       | 0430 V            |                     |         |
| Range I:              | 060 mV            | 100 k0hm            | Input I |
|                       | 0150 mV           | 100 k0hm            | Input 1 |
|                       | 0300 mV           | 100 k0hm            | Input 1 |
|                       | 01 A              | < 150 mV            | Input 1 |
|                       | 05 A              | < 150 mV            | Input 1 |
| selectable in configu | ration menu       |                     | РМ      |
| solociusio in coningo | 0/4 20 mA         | < 400 mV            | Innut 1 |
|                       | 0 9 1             | 1 MOhm              | Input 2 |
|                       | 02 V              | 1 MOhm              | Input 2 |
|                       | 0                 |                     | Input 3 |
|                       | UIU V             | I MUNIN             | inpui s |
| ranne is fixed as ne  | r order           |                     | онм     |
| rango is intoa, as po | 0 999 Ohm         |                     | •       |
|                       | 0 9 99 k0hm       |                     |         |
|                       | 0 00 0 k0hm       |                     |         |
|                       | 5 105 0hm         |                     |         |
| Connection:           | 2.3 or 1 wiro     |                     |         |
| connection.           | 2, 3 01 4 WIIC    |                     |         |
|                       |                   |                     |         |
|                       |                   |                     | RTD     |
| Pt xxxx               | -50,0°199,9°C/-   | 50°400°C            |         |
| Ni xxxx               | -30,0°199,9°C     |                     |         |
| Type Pt:              | 100/500/1 000 0   | ım, platinum couple |         |
|                       | s α=0,003850hm/   | ′0hm/°C             |         |
| Type Ni:              | Ni 1 000, 5000 pp | m/6180 ppm          |         |
| Connection:           | 2, 3 or 4 wire    |                     |         |
|                       |                   |                     |         |
|                       |                   |                     |         |

| selectable in configu       | ration menu                                     |                           | T/C           |  |  |  |
|-----------------------------|-------------------------------------------------|---------------------------|---------------|--|--|--|
| Туре:                       | J (Fe-CuNi)                                     | ,                         |               |  |  |  |
|                             | K (NiCr-Ni)                                     | -200°1 300°C              |               |  |  |  |
|                             | T (Cu-CuNi)                                     | -200°400°C                |               |  |  |  |
|                             | E (NiCr-CuNi)                                   | -200°690°C                |               |  |  |  |
|                             | B (PtRh30-PtRh6)                                | 300°1 820°C               |               |  |  |  |
|                             | S (PtRh10-Pt)                                   | -50°1 760°C               |               |  |  |  |
|                             | R (Pt13Rh-Pt)                                   | -50°1 740°C               |               |  |  |  |
|                             | N (Omegalloy)                                   | -200°1 300°C              |               |  |  |  |
| Lin.pot.supply.             | 2,5 VDC/6 mA                                    | resistance is 500 Ahr     | DU            |  |  |  |
|                             | initi perentenentener                           |                           |               |  |  |  |
| PROJECTION                  |                                                 |                           |               |  |  |  |
| Display:                    | LCD with illuminatio<br>(3 symbols)             | n, 2x 3 symbols + 2       | x description |  |  |  |
| Projection:                 | -99999                                          |                           |               |  |  |  |
| DP:                         | adjustable - in progr                           | amming mode               |               |  |  |  |
| INSTRUMENT ACU              | IRACY                                           |                           |               |  |  |  |
| TC:                         | 100 ppm/°C                                      |                           |               |  |  |  |
| Accuracy:                   | ±0,2% of range + 1                              | digit                     |               |  |  |  |
|                             | ±0,3% of range + 1                              | digit                     | T/C, PWR      |  |  |  |
|                             | ±0,05 % of range +                              | 1 digit                   | É F           |  |  |  |
| Resolution:                 | 0,1°/1°C<br>1°C                                 | RTD<br>T/C                |               |  |  |  |
| Rate:                       | 0,5 - 1,2 - 2,5 - 5 - 1                         | 0 - 20 - 40 - 80 meas     | urements/s    |  |  |  |
| Overload capacity:          | 10x (t < 100 ms), 2                             | x (long-term)             |               |  |  |  |
| Digital filter              | adjustable in configu                           | uration menu              |               |  |  |  |
| Compensation of con         | iduct: max. 40 Ohm RT                           |                           |               |  |  |  |
| Comp.of CJC:                | adjustable                                      |                           |               |  |  |  |
| _                           | 0°98°C or automo                                | atic (99)                 |               |  |  |  |
| Functions:                  | Tare - display resetti                          | ng                        |               |  |  |  |
|                             | Hold - stop measurin                            | ig (upon contact)         |               |  |  |  |
| Wateh Jaw                   | Lock - control keys lo                          | ocking                    |               |  |  |  |
| watch-dog:<br>Caliburations | reset after Zo ms                               | L                         |               |  |  |  |
| Calibration:                | ai 25 C alla 40 % r.                            | п.                        |               |  |  |  |
| OUTPUTS                     |                                                 |                           |               |  |  |  |
| Analog:                     | isolated,                                       |                           |               |  |  |  |
|                             | programmable w/ r                               | esolution ot max. 12      | bit           |  |  |  |
| Non-linearity:              | 0,2% of the range                               |                           |               |  |  |  |
| IC:                         | 100 ppm/°C                                      | (                         |               |  |  |  |
| Kate:                       | response to change                              | DT VOIUES IUU MS          |               |  |  |  |
| furront:                    | 02 ¥/ 3 ¥/ 10 ¥, 110                            | $m^{1} on rom oct \pm 30$ | m٨            |  |  |  |
| Contenn.                    | - compensation of co                            | nduct up to 600 Ohn       | 1114          |  |  |  |
| Corrugation:                | 5 mV of residual cor                            | rugation at output va     | ltaae 10 V    |  |  |  |
| Frequency:                  | isolated, programmable, open collector with the |                           |               |  |  |  |

option of external supply (max. 40 V) přes vnitřní resistance (5k6), 0,2...2 200 Hz

### COMPARATOR

| Туре:       | digital, adjustbale in menu                                |
|-------------|------------------------------------------------------------|
| Limits:     | -99999                                                     |
| Hysteresis: | 0999                                                       |
| Delay:      | 099,9 s                                                    |
| Outputs:    | 2x relays with switch-on contact<br>(230 VAC/30 VDC, 3 A)* |
| Relays:     | 1/8 HP 277 VAC, 1/10 HP 125 V, Pilot Duty D300             |

#### DATA OUTPUTS

| Protocols:   | ASCII                                  |
|--------------|----------------------------------------|
| Data format: | 8 bit + no parity + 1 stop bit (ASCII) |
| Rate:        | 1 20038 400 Baud                       |
| RS 232:      | isolated, two-way communication        |
| RS 485:      | isolated, two-way communication,       |
|              | addressing (max. 31 instrument)        |

#### EXCITATION

| Adjustable: | 1224 VDC/20 mA, | isolated |
|-------------|-----------------|----------|
|             |                 |          |

- cannot be combined with data output

### POWER SUPPLY

| Options:    | 24/110/230 VAC, 50/60 Hz, ±10 %, 3 VA |
|-------------|---------------------------------------|
|             | 1030 VDC/max. 250 mA, isolated        |
| Protection: | melting fuse inside the instrument    |
|             | VAC (T 80 mA), VDC (T 630 mA)         |

### **MECHANIC PROPERTIES**

| Material:     | PP 06 (UL 94 -V0), bloue |
|---------------|--------------------------|
| Dimensions:   | 113 x 97 x 35 mm         |
| Installation: | to DIN rail, width 35 mm |

#### **OPERATING CONDITIONS**

| Connection:           | connector terminal board, conductor cross section up |  |  |  |  |
|-----------------------|------------------------------------------------------|--|--|--|--|
|                       | to 2,5 mm <sup>2</sup>                               |  |  |  |  |
| Stabilisation period: | within 15 minutes after switch-on                    |  |  |  |  |
| Working temp.:        | 0°60°C                                               |  |  |  |  |
| Storage temp.:        | -10°85°C                                             |  |  |  |  |
| Protection:           | IP20                                                 |  |  |  |  |
| Construction:         | safety class I                                       |  |  |  |  |
| Overvoltage categ.:   | EN 61010-1, A2                                       |  |  |  |  |
|                       | III instrument power supply (300 V)                  |  |  |  |  |
|                       | II input, output, excitation (500 V)                 |  |  |  |  |
|                       | for pollution degree II                              |  |  |  |  |
| EMC:                  | EN 61000-3-2+A12; EN 61000-4-2, 3, 4, 5, 8, 11;      |  |  |  |  |
|                       | EN 550222, A1, A2                                    |  |  |  |  |

# **10. INST.DIMENSIONS AND INSTALLATION**

#### Front view

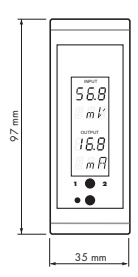

#### Side view

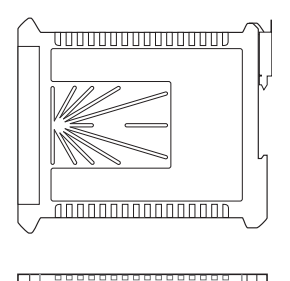

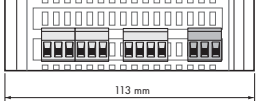

Installation to DIN rail of 35 mm width

# **11. CERTIFICATE OF GUARANTEE**

| Product          | OMX 100 | DC | PWR | PM | DU | RTD | T/C | онм | F |
|------------------|---------|----|-----|----|----|-----|-----|-----|---|
| Туре             |         |    |     |    |    |     |     |     |   |
| Manufacturing No |         |    |     |    |    |     |     |     |   |
| Date of sale     | JA      |    | Α   |    |    |     |     |     |   |

A guarantee period of 24 months from the date of sale to the user applies to this instrument. Defects occuring during this period due to manufacture error or due to material faults shall be eliminated free of charge.

For instrument quality, function and construction the guarantee shall apply provided that the instrument was connected and used in compliance with the instruction for use.

The guarantee shall not apply for defects caused by:

- mechanic damage
- in transport
- intervention of unqualified person incl. the user
- unavoidable event
- other unprofessional interventions

The manufacturer performs guarantee and post-guarantee repairs unless provided for otherwise.

| Stamp, signature |   |
|------------------|---|
| e R              |   |
|                  |   |
|                  |   |
|                  | , |

### **DECLARATION OF CONFORMITY**

Assessment of conformity pursuant to Section 12, par. 4 b, d of Act No. 22/1997 Coll.

| Company:      | <b>ORBIT MERRET, spol. s r.o.</b><br>Klánova 81/141, 142 00 Prague 4, Czech Republic, IČO: 00551309 |
|---------------|----------------------------------------------------------------------------------------------------|
| Manufacturer: | ORBIT MERRET, spol. s r.o.<br>Vodňanská 675/30, 198 00 Prague 9, Czech Republic                     |

The manufacturer declares at its full responsibility that the product presented hereunder meets all technical requirements, is safe for use when used under the terms and conditions determined by Orbit Merret, spol.s r.o., and that our company has taken all steps to ensure conformity of all products of the type referred-to below, which are being brought out to the market, with technical documentation and requirements of the appurtenant Ordinance.

| Product:                                                    | Digital transmitter to DIN rail                                                                                                    |                                                                                                    |  |  |  |
|-------------------------------------------------------------|----------------------------------------------------------------------------------------------------|----------------------------------------------------------------------------------------------------|--|--|--|
| Туре:                                                       | OMX 100                                                                                                    |                                                                                                    |  |  |  |
| Version:                                                    | DC, PM, PWR, RTD, T/C, DU, OHM, F                                                                                                    |                                                                                                    |  |  |  |
| Conformity is assessed pursuant to the following standards: |                                                                                                    |                                                                                                    |  |  |  |
| Electr. safety:                                             | EN 61010-1                                                                                                    |                                                                                                    |  |  |  |
| EMC:                                                        | EN 50131-1, chapt. 14 and ch<br>EN 50130-4, chapt. 7<br>EN 50130-4, chapt. 8<br>EN 50130-4, chapt. 9<br>EN 50130-4, chapt. 10<br>EN 50130-4, chapt. 11<br>EN 50130-4, chapt. 12<br>EN 50130-4, chapt. 13<br>EN 50130-2, chapt. 20 | napt. 15<br>EN 61000-4-11<br>EN 61000-4-11<br>EN 61000-4-2<br>EN 61000-4-3<br>EN 61000-4-6<br>EN 61000-4-4<br>EN 61000-4-5 |  |  |  |
|                                                             | EN 61000-4-8<br>EN 61000-4-9                                                                                                    |                                                                                                    |  |  |  |

<u>As evidence serve the protocols of authorised and accredited organisations:</u> VTÚE Praha, examination laboratory No. 1158, accredited by ČIA VTÚPV Vyškov, examination laboratory No. 1103, accredited by ČIA

EN 61000-3-2 ed. 2:2001

EN 61000-3-3: 1997, Cor. 1:1998, Z1:2002 EN 55022, chapt. 5 and chapt. 6.

Prague, 18. 12. 2003

Miroslav Hackl v.r. General manager